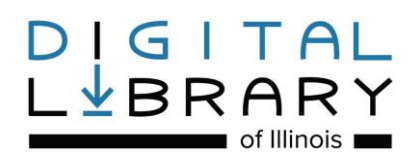

# **Downloading Audiobooks**

To download library audiobooks for computers, you must install free software on your computer. Depending on your device, the required software will vary.

#### Software

- OverDrive **Required for PCs and Macs.** Download MP3 Audiobooks. Follow the instructions below to download.
- Windows Media Player 9 (or newer) Required for PCs. Most PCs will already have Windows Media Player installed. If you need to install this software, visit <u>http://windows.microsoft.com/en-us/windows/windows-mediaplayer</u>
- iTunes Required if you want to transfer MP3 Audiobooks to an Apple device (iPod, iPhone, iPad). There are also additional adjustments you will need to make in iTunes. If you need to install this software, visit <u>http://www.apple.com/itunes/download/</u>

1. Go to <u>http://app.overdrive.com/</u>. Choose your computer's version of the <u>OverDrive</u> software and click the associated button.

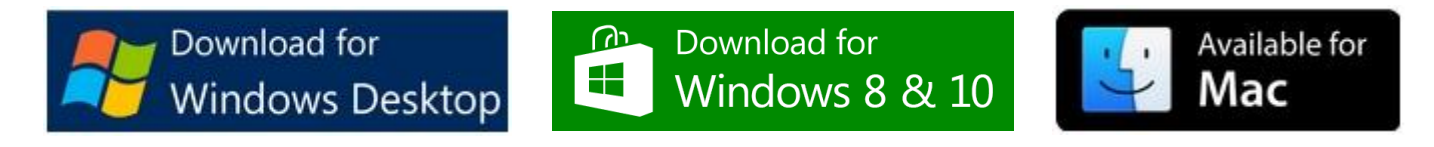

2. Select Save File. If you're given an option to Run, proceed to step 4.

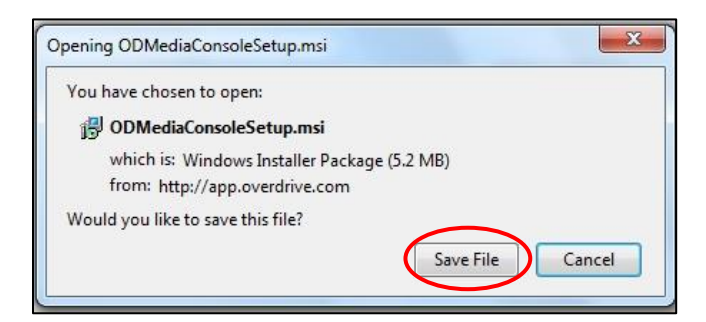

3. After the file has completed downloading, double click the ODMediaConsoleSetup file to begin installation.

| Organize 💌   | Include ir | h library 🔻 Share with 💌 | Burn New fo | older             | 1                 | •        | 0 |
|--------------|------------|--------------------------|-------------|-------------------|-------------------|----------|---|
| 🔆 Favorites  |            | Name                     |             | Date modified     | Туре              | Size     |   |
| 🧾 Desktop    |            | 🔀 ODMediaConsoleSetup    |             | 10/6/2014 4:36 PM | Windows Installer | 5,320 KB |   |
| 📜 🚺 Download | ds         |                          |             |                   |                   |          |   |

4. Select Run.

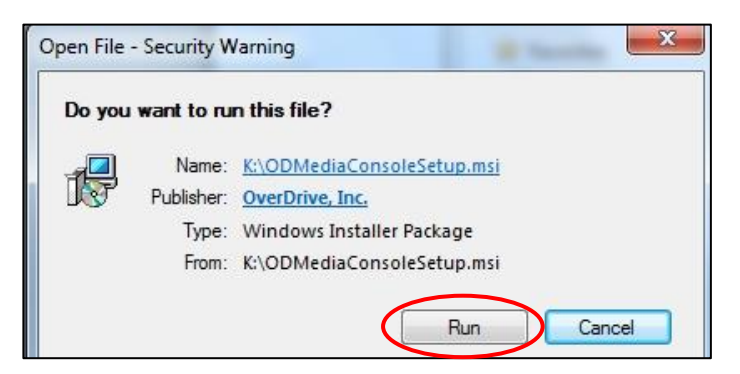

5. Select <u>Next</u>. Keep selecting <u>Next</u> through all the prompts until you receive the installation complete prompt.

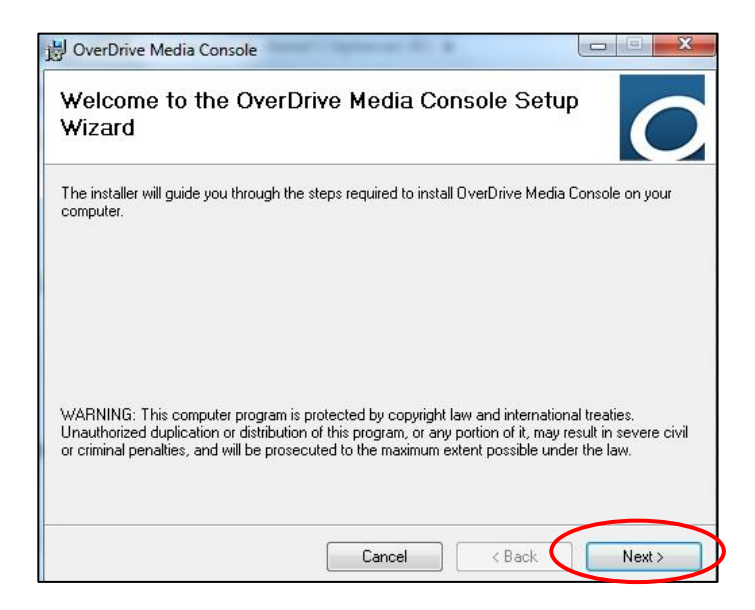

6. Go to your desktop and double click the OverDrive icon. If you want to transfer audiobooks to an Apple device, see additional adjustments below. If not, skip to Page Five.

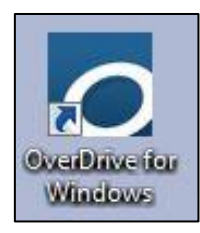

## Additional Adjustments Required in iTunes (Required for Transferring Audiobooks to Apple Devices Only)

1. If you've downloaded the latest version of iTunes, your menu bar and sidebar may not display. To display the menu bar, click on the rectangle icon in the upper left corner and choose <u>Show Menu Bar</u>. To show the sidebar, click on the <u>View</u> option and then click <u>Show Sidebar</u>.

| New                           | . 6              | File | Edit | View | Controls Store Help             |                      |
|-------------------------------|------------------|------|------|------|---------------------------------|----------------------|
| Library<br>Tunes Store        |                  | 53   | Musi |      | View Options<br>Column Browser  | Ctrl+J               |
| dd File to Library<br>et Info | Ctrl+O<br>Ctrl+I |      |      |      | Show Up Next<br>Show Status Bar | Ctrl+Alt+U<br>Ctrl+/ |
| MiniPlayer                    | Ctrl+Shift+M     |      |      | <    | Show Sidebar                    | Ctrl+S               |
| Preferences<br>Show Menu Bar  | Ctrl+,<br>Ctrl+B |      |      |      | Show Duplicate Items            |                      |

2. Set your Apple device to <u>Manually manage music</u> in iTunes. To manually manage music, connect your device to your computer and open iTunes. Click on your device on the left hand side. Under Options, check <u>Manually manage music and videos</u> and select <u>Apply</u>.

|                                                                                                    | •                                                                                                    |                                                                                                    | Q- Search                                                                       |
|----------------------------------------------------------------------------------------------------|----------------------------------------------------------------------------------------------------|----------------------------------------------------------------------------------------------------|---------------------------------------------------------------------------------|
| File Edit View Controls Store Help<br>LIBRARY<br>J Music<br>Movies<br>TV Shows                                                                      | Summary Apps Music Mo                                                                                                    | ovies TV Shows Photos                                                                                                    | Info                                                                            |
| STORE<br>Trunes Store<br>Articles<br>Fill iPod touch<br>SHARED<br>Articles<br>Mome Sharing                                                          | iPod touch<br>SGB<br>Capacity: 6.39 GB<br>Serial Number: C3RH7W5WDT75                                                                                                    | iOS 6.0.1<br>A newer version of the iPod s<br>6.1). To update your iPod with<br>Update.<br>Update Restor                                      | oftware is available (version<br>h the latest software, click<br><b>re iPod</b> |
| GENIUS                                                                                                    | Backups                                                                                                    |                                                                                                    |                                                                                 |
| PLAYLISTS<br>Ø 90's Music<br>Ø Classical Music<br>Ø Music Videos<br>Ø My Top Rated<br>Ø Recently Added<br>Ø Recently Played<br>Ø Top 25 Most Played | Automatically Back Up  i iCloud Back up the most important data on your iPod to iCloud. This computer A full backup of your iPod will be stored on this computer Encrypt local backup This will also back up account passwords used on this iPod. Change Password                             | Manually Back Up and Res<br>Manually back up your iPod to<br>backup stored on this comput<br>Back Up Now Res<br>Last backed up to iCloud: Tod | store<br>o this computer or restore a<br>ter.<br>nore Backup                    |
|                                                                                                    | Options                                                                                                    |                                                                                                    |                                                                                 |
|                                                                                                    | <ul> <li>Open iTunes when this iPod is connected</li> <li>Sync with this iPod over Wi-Fi</li> <li>Sync only checked songs and videos</li> <li>Prefer standard definition videos</li> <li>Convert higher bit rate songs to 128 kbps ÷ AAC</li> <li>Manually manage music and videos</li> </ul> |                                                                                                    |                                                                                 |

3. Change your Import Settings in iTunes. In iTunes, click <u>Edit</u> and then click <u>Preferences</u>. Select <u>Import Settings</u> from the General tab. Under the Import Using: drop-down menu, select <u>AAC Encoder</u>. Under the Setting: drop down menu, select <u>Spoken Podcast</u>. Click on <u>OK</u> and then <u>OK</u> again to close out the Preferences box.

| Eil Eo | it /iew Control | s Store Help |       |        |         | _      | _     |    |
|--------|-----------------|--------------|-------|--------|---------|--------|-------|----|
| LIBR   | Undo            | Ctrl+Z       | Songs | Albums | Artists | Genres | Radio | Ma |
| Ja     | Redo            | Ctrl+Shift+Z |       |        |         |        |       |    |
|        | Cut             | Ctrl+X       |       |        |         |        |       |    |
|        | Сору            | Ctrl+C       |       |        |         |        |       |    |
| STOP   | Paste           | Ctrl+V       |       |        |         |        |       |    |
| Ê      | Delete          |              |       |        |         |        |       |    |
| SHA    | Select All      | Ctrl+A       |       |        |         |        |       |    |
| 5      | Select None     | Ctrl+Shift+A |       |        |         |        |       |    |
|        | Preferences     | Ctrl+,       |       |        |         |        |       |    |

| General Preferences                                                                                                    |                                                                                                    |
|----------------------------------------------------------------------------------------------------|----------------------------------------------------------------------------------------------------|
| General Playback Sharing Store Parental Devices Advanced                                                                | General Preferences                                                                                                    |
| Library Name: Patrons's Library<br>Sources: V Movies Apps                                                               | General Playback Sharing Store Parental Devices Advanced                                                                                                    |
| <ul> <li>✓ TV Shows</li> <li>✓ Tones</li> <li>Podcasts</li> <li>✓ Radio</li> <li>I Tunes U</li> <li>✓ Genius</li> </ul> | Import Using: AAC Encoder   Setting: Spoken Podcast                                                                                                    |
| Books     Shared Libraries      Views:    Use custom colors for open albums, movies, etc.                               | Details<br>32 kbps (mono)/64 kbps (stereo), 22.050 kHz,<br>using voice filtering, optimized for MMX/SSE2.                                                        |
| <ul> <li>Use large text for list views</li> <li>Show list checkboxes</li> <li>Show list views for all media</li> </ul>  | Use error correction when reading Audio CDs<br>Use this option if you experience problems with the audio<br>quality from Audio CDs. This may reduce the speed of |
| When you insert a CD: Ask to Import CD Import Settings                                                                  | Note: These settings do not apply to songs downloaded from the iTunes Store.                                                                                     |
| Check for new software updates automatically Language: English (United States)                                          | VI Automatically retrieve CD track names from Internet                                                                                                    |
| ? OK Cancel                                                                                                    |                                                                                                    |

#### **Check Out and Download Audiobooks**

1. Visit the Digital Library of Illinois website to browse the library's downloadable books at <a href="https://dlil.overdrive.com">https://dlil.overdrive.com</a>. Click on the Sign In button.

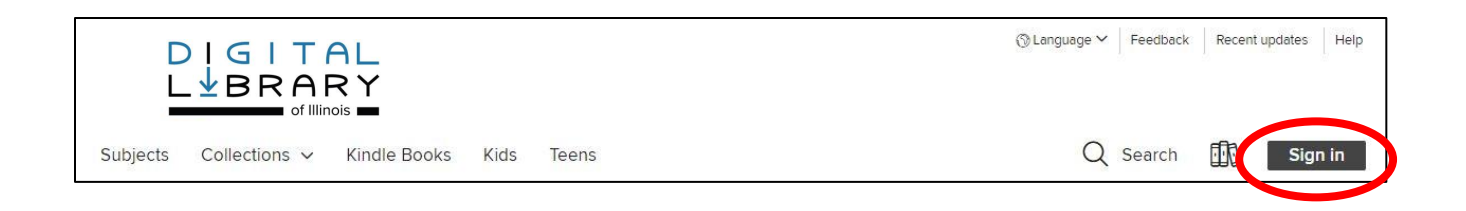

2. Select <u>Bloomingdale Public Library</u> from the drop-down list, and then enter your library card number and PIN. Check the <u>Remember my card number on this device</u> box to save your library card number and then click <u>Sign In</u>.

| Bloomingdale Public Library       | <b>@</b> ~ |
|-----------------------------------|------------|
| CARD NUMBER                       |            |
| 2153100000000                     |            |
| PIN                               |            |
| ••••                              |            |
| REMEMBER MY CARD NUMBER ON THIS D | EVICE.     |
| Cancel                            |            |
| CICN IN                           |            |

3. Once you're signed in, you can search for books. Click the Subjects or Collections links to see titles grouped by subject, genre, and more. Or search for titles, authors, or keywords in the <u>Search</u> box.

| Subjects Collections 🗸 Kindle Books Kids Teens | 🔍 Search 🛄 My account 🗸 |
|------------------------------------------------|-------------------------|
|                                                |                         |
| Search                                         | Q                       |
|                                                | Advanced >              |

4. Alternatively, you can select Advanced to search book subjects, formats, and more. From the Formats drop-down menu, choose MP3 Audiobook. To find currently available books, under the Availability drop-down menu, choose Available now.

| Advar                      | nced Search                                                             |   |
|----------------------------|-------------------------------------------------------------------------|---|
| Title                      | Date added All dates                                                    | ~ |
| Author                     | Formats                                                                 |   |
|                            | All formats                                                             | ~ |
| Subjects All subjects      | All formats<br>All ebooks<br>All audiobooks<br>Kindle Book              |   |
| Availability Available now | OverDrive Read<br>OverDrive Read-along<br>EPUB ebook<br>Open EPUB ebook |   |
| Audience                   | PDF ebook<br>Open PDF ebook<br>OverDrive Listen audiobook               |   |
| All audiences              | MP3 audiobook     Streaming video                                       |   |

5. Once you find a book that's available to check out, click the **BORROW** link under the title. TIP: If the book says WAIT LIST and PLACE A HOLD, all copies of the book are checked out. Click the PLACE A HOLD link to get added to the wait list.

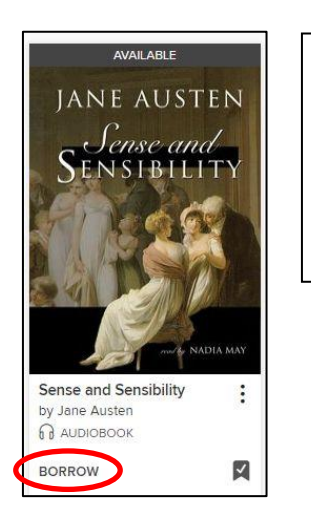

Copy available. Click the **BORROW** link to check out.

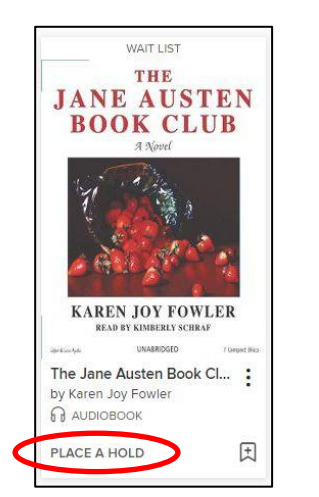

| No copies        |
|------------------|
| available. Click |
| the PLACE A      |
| HOLD link to be  |
| added to the     |
| wait list.       |

i ١

6. Click the **BORROW** button. Next, click the **Download MP3 audiobook** button.

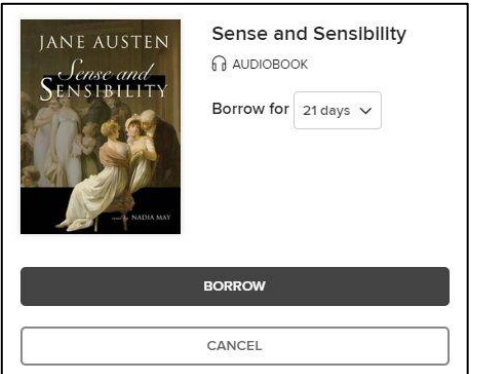

| SUCCESS!                                |                                                                                                    |
|-----------------------------------------|----------------------------------------------------------------------------------------------------|
| JANE AUSTEN<br>Sense and<br>SENSIBILITY | Sense and Sensibility is checked out<br>to you until June 27, 2019.<br>You can borrow 1 more title. |
| A DEALEY                                | Download<br>MP3 audiobook                                                                           |
| San Doro                                | OR                                                                                                  |
|                                         | Listen now in browser                                                                               |

7. The file should open automatically in the OverDrive software. If it doesn't open, double click the .odm file. Select <u>Open With</u> (make sure OverDrive is the default program) and check the box for <u>Do this automatically for files like this from now on</u>. Click <u>OK</u>. OverDrive should open automatically.

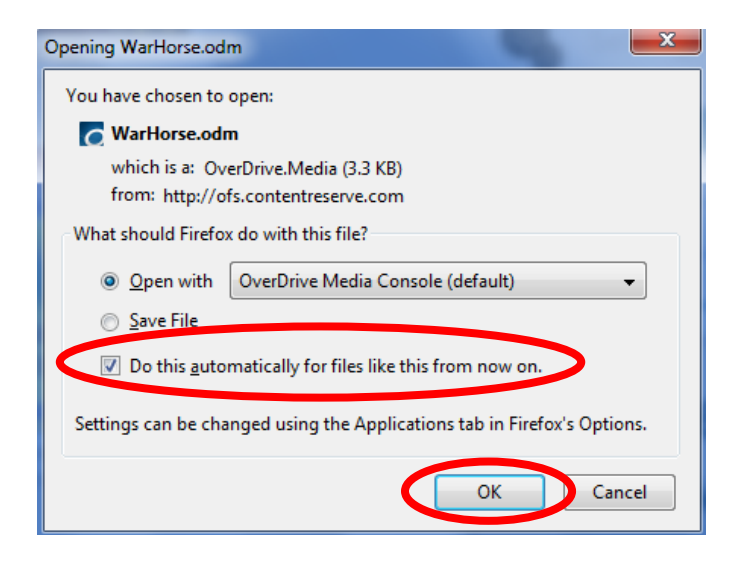

8. From the Get Media box, click OK.

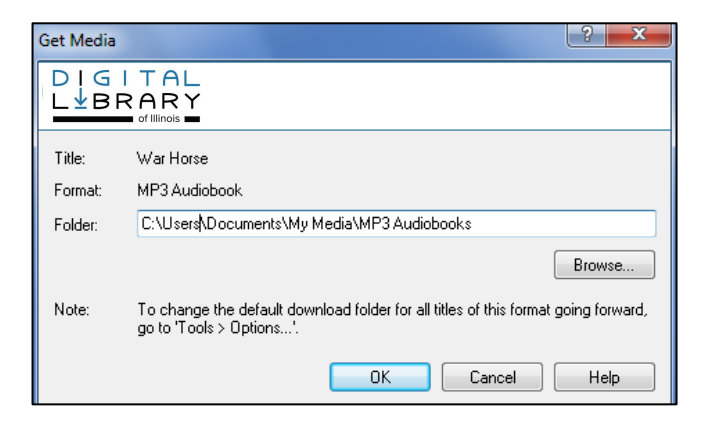

9. From the Download box, click OK. Your book will begin downloading.

| Tak    | Status           | Size      | Duration |
|--------|------------------|-----------|----------|
| Part 1 | not downloaded   | 27,959 KB | 59:32    |
| Part 2 | not downloaded   | 31,216 KB | 66:29    |
| Part 3 | not downloaded   | 30,612 KB | 65:12    |
| Fait 4 | . not downloaded | 24,0J4 ND | 32.23    |

### Transfer an Audiobook to Your Audio Device

1. Plug in your audio device to your computer via USB cable. In OverDrive, click on the book you want to transfer. Select <u>Transfer</u>.

| OverDrive Media Console                                                                                                    |                                                              |                                                                                                    |                      |
|----------------------------------------------------------------------------------------------------|--------------------------------------------------------------|----------------------------------------------------------------------------------------------------|----------------------|
| File View Tools Help                                                                                                    |                                                              |                                                                                                    |                      |
| ► Play ↓↑ Transfer 🔥 B                                                                                                    | Burn 🕁 Download 🗙                                            | Delete (i) Properties                                                                                 | 🔢 • Az • 🧿           |
| <ul> <li>Media Library</li> <li>View All Media</li> <li>My Collections</li> <li>Group by Creator</li> <li>Group by Subject</li> </ul> | Mar Horse<br>Michael M<br>Narrator:<br>Publisher:<br>Source: | se: War Horse Series, Bo<br>lorpurgo<br>John Keating<br>Scholastic Audio<br>North Suburban Library Sy | <b>ok 1</b><br>/stem |

2. From the Transfer Wizard, select <u>Next</u>. Follow the prompts until your book begins transferring.

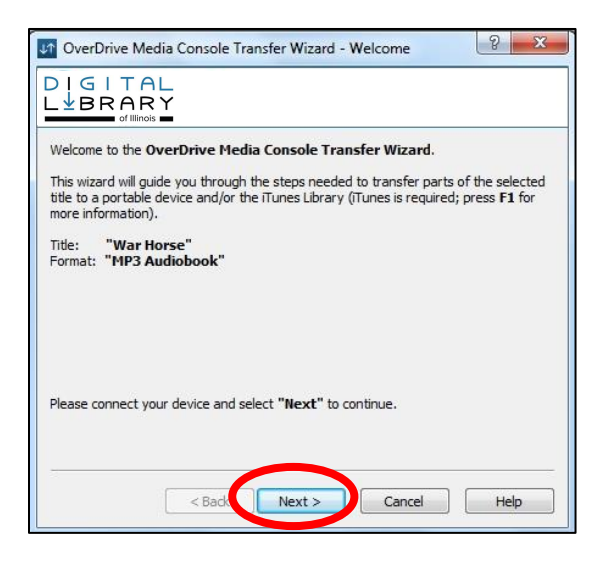

3. When your book is finished transferring, click <u>Finish</u>. Remove your device and enjoy your audiobook.

| O OverDrive Media Console Transfer Wizard - Success                                          |
|----------------------------------------------------------------------------------------------|
|                                                                                              |
| The 4 part(s) from the title have been successfully transferred.                             |
| Title: <b>"War Horse"</b><br>Player: iriver T 10<br>Folder: Wusic/Wichael Morpurgo/War Horse |
| You may now disconnect your portable player.                                                 |
|                                                                                              |
|                                                                                              |
|                                                                                              |
|                                                                                              |
| Time elapsed: 00:41                                                                          |
| < Back Finish Cancel Help                                                                    |

## Return an Audiobook

To return your audiobook early, click on the book you'd like to return. Click <u>Delete</u>, and then click <u>Return/Delete</u>.

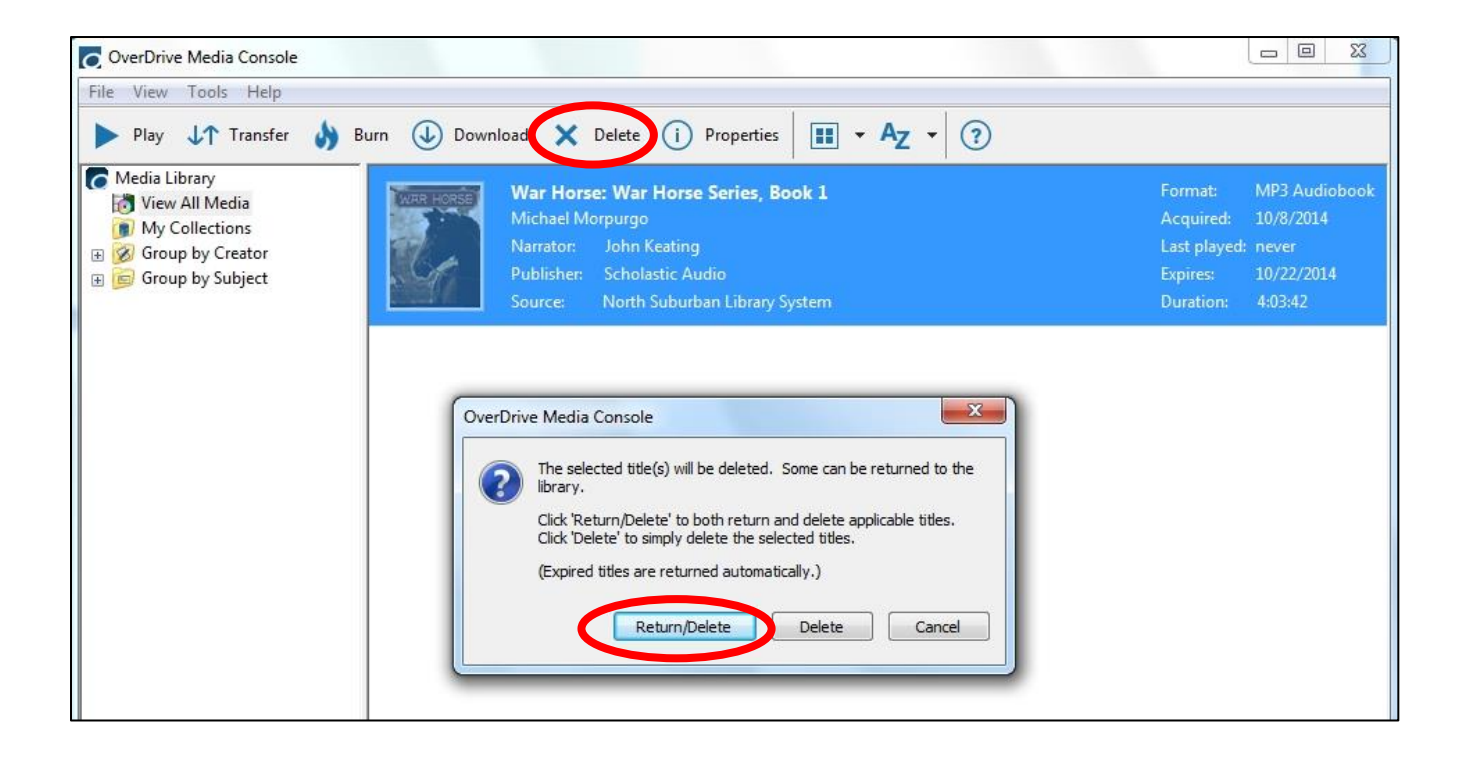